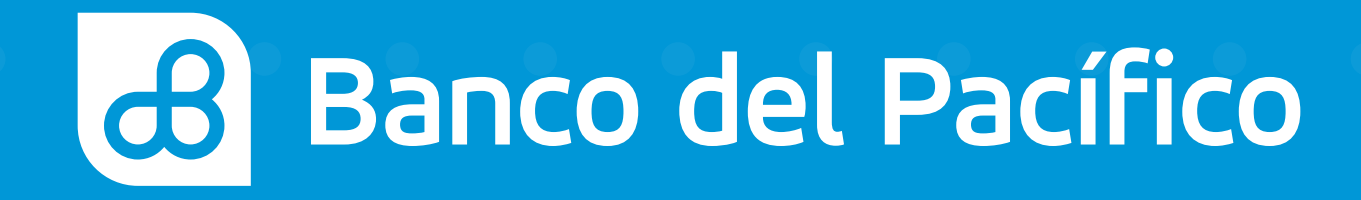

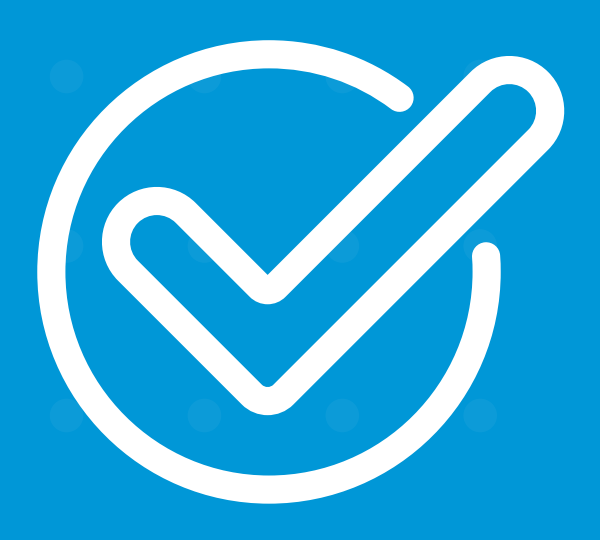

**Cómo pagar un servicio básico** con Sophi desde WhatsApp o Facebook Messenger.

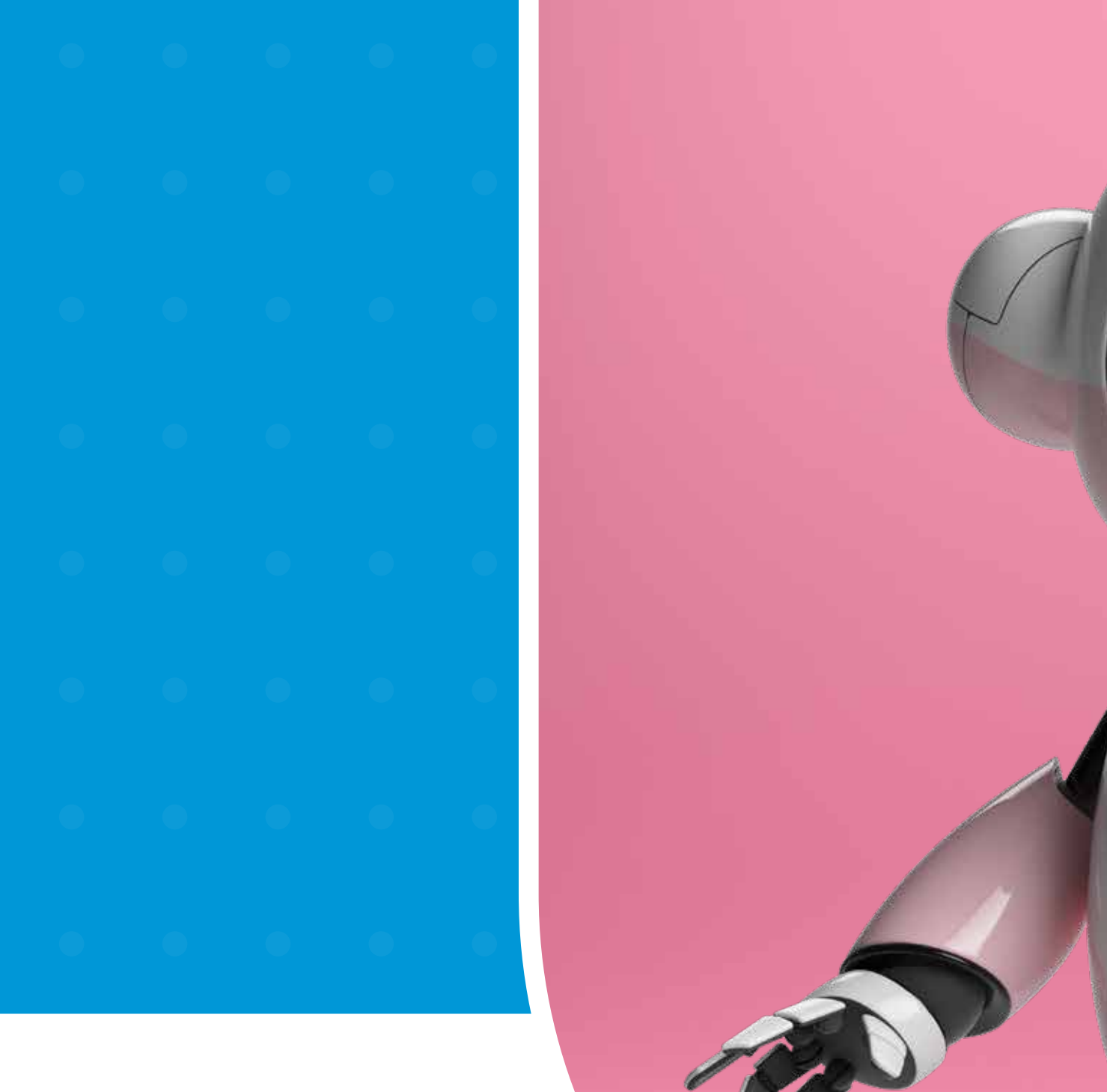

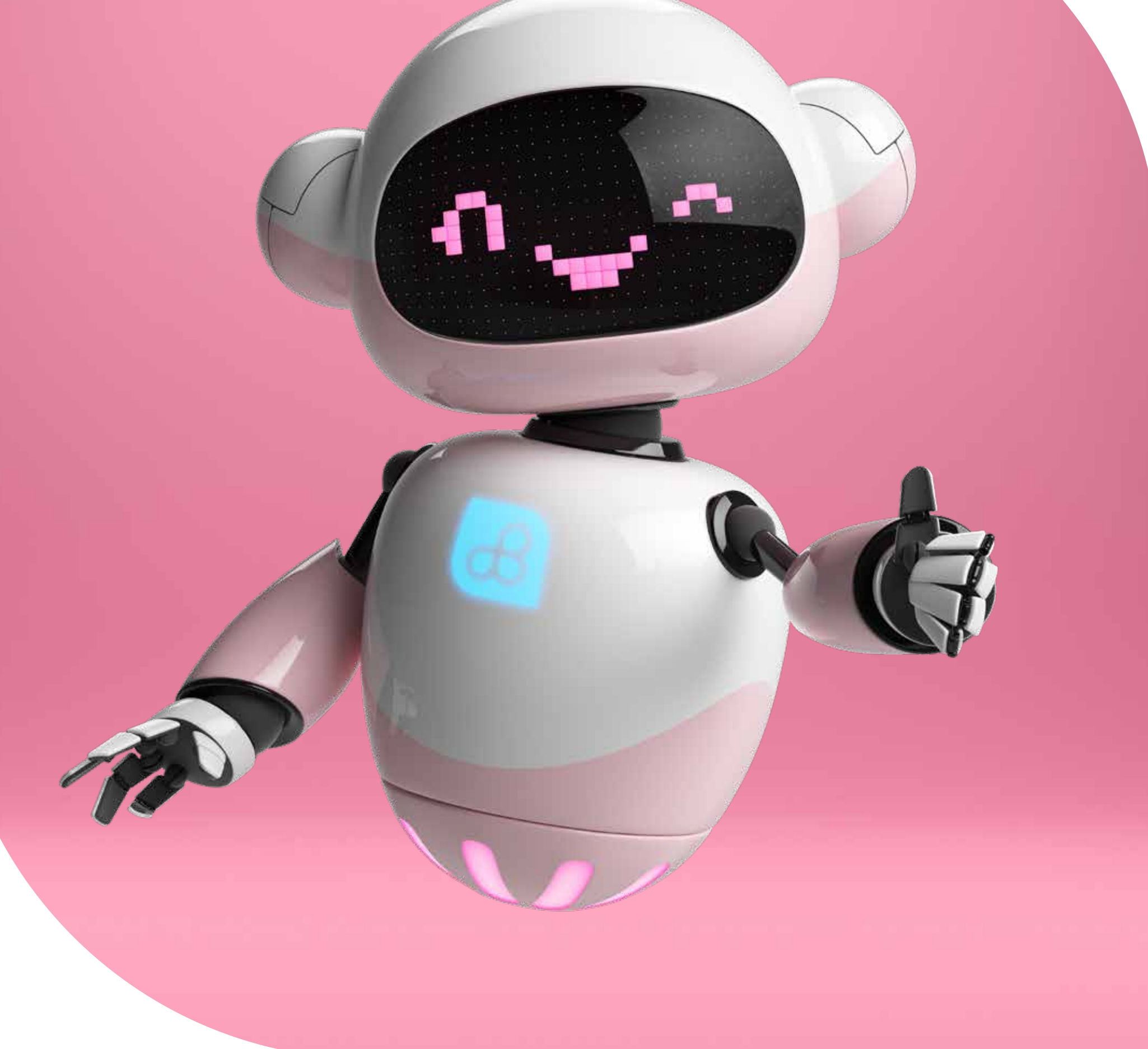

# Sophi

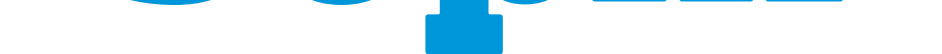

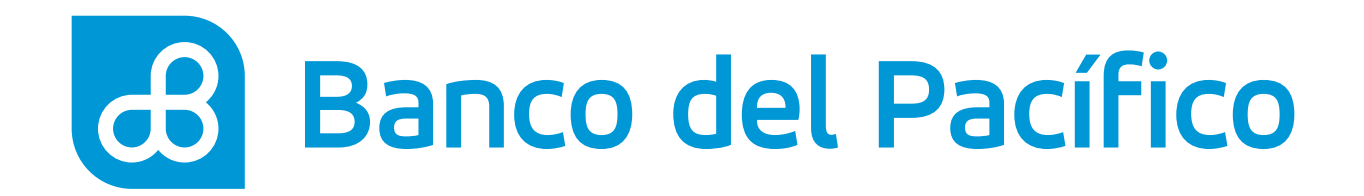

### Ingresa a la app de tu preferencia para chatear con Sophi.

- Si es desde WhatsApp agrega el número **0967723442**
- Si es desde Facebook Messenger como **@SophiBdP**

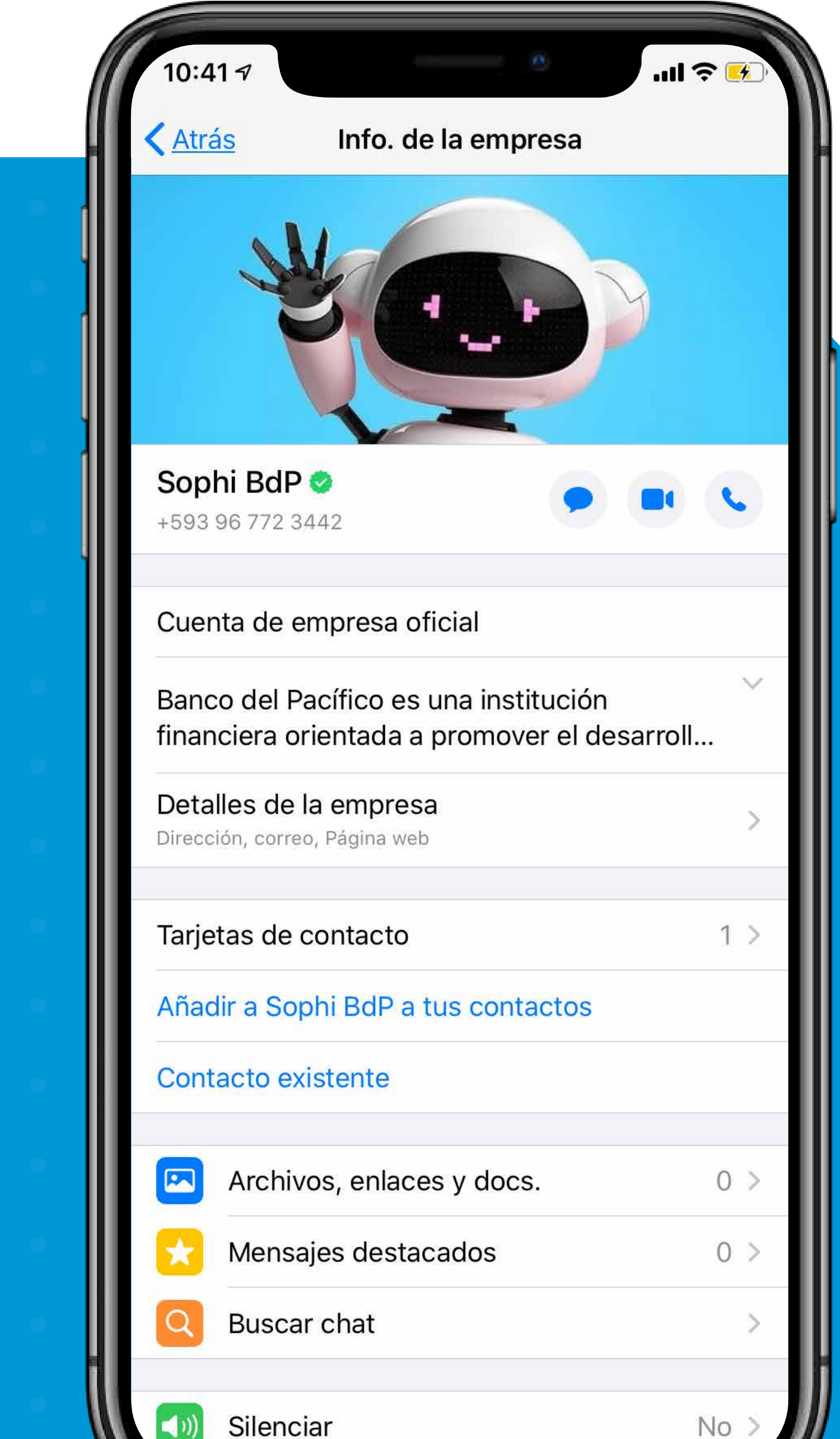

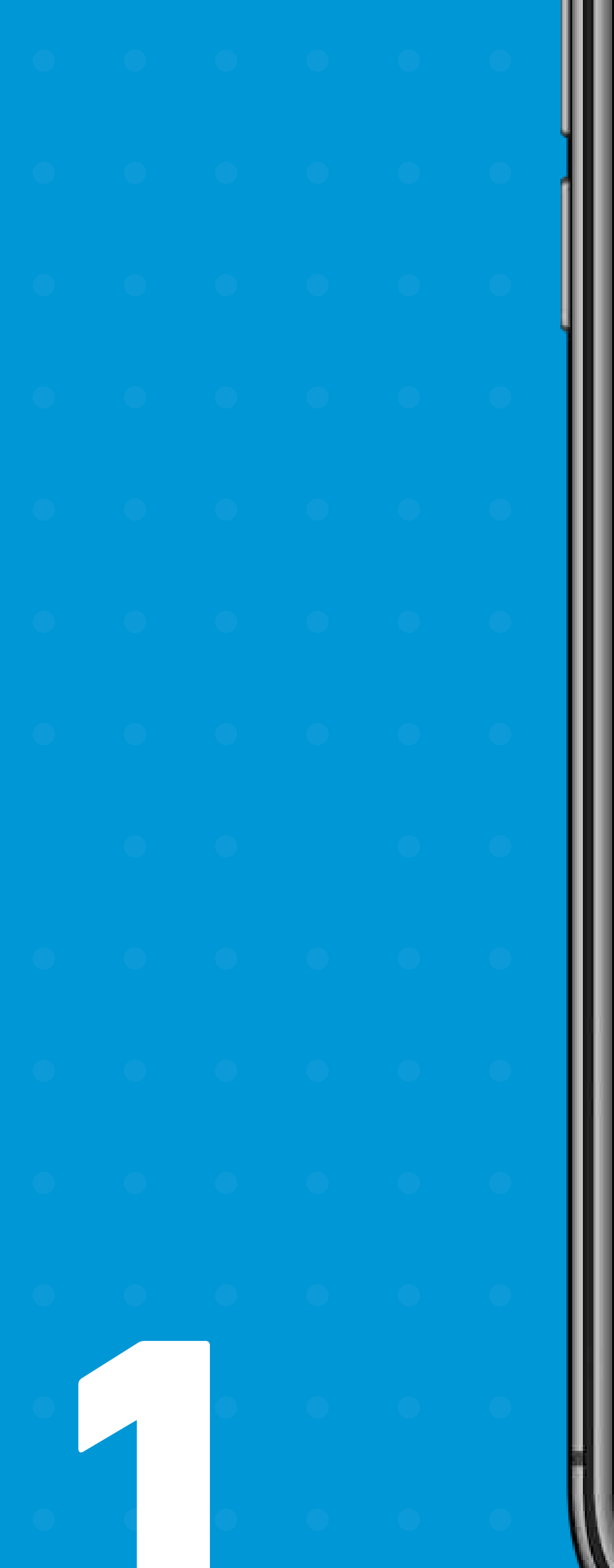

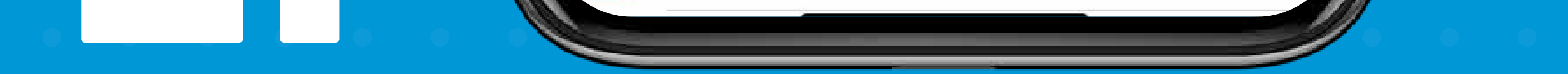

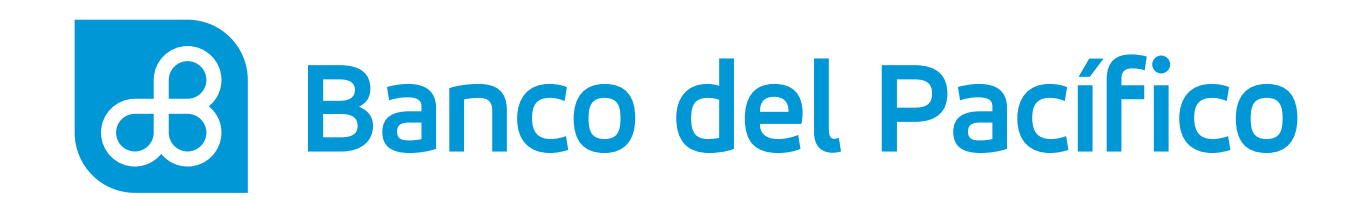

- Escribe en el chat de Sophi la palabra Pagos
- Ingresa tu número de cédula

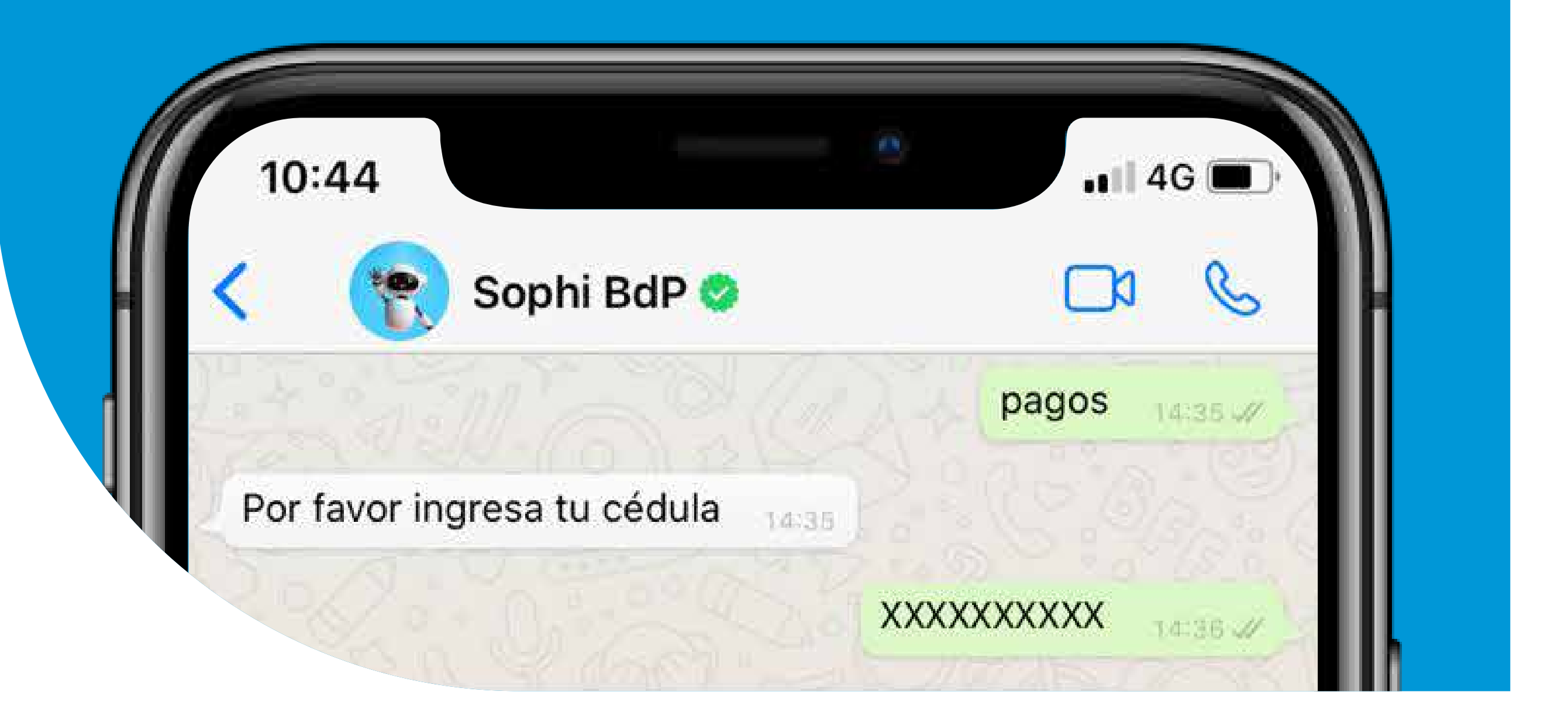

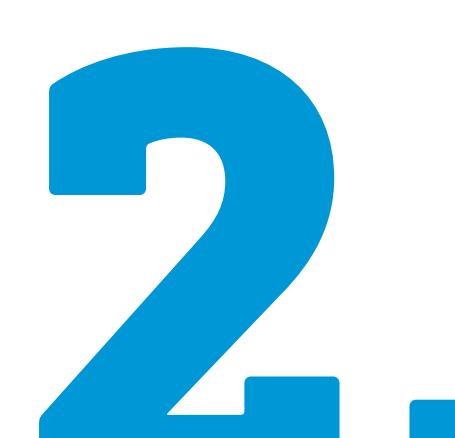

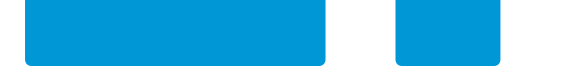

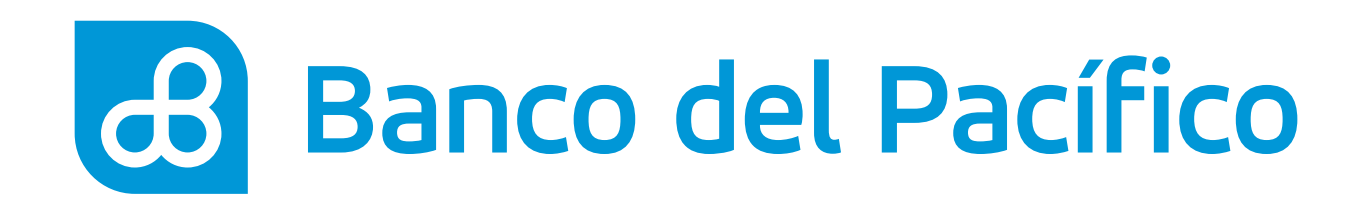

### Acepta Términos y Condiciones del servicio

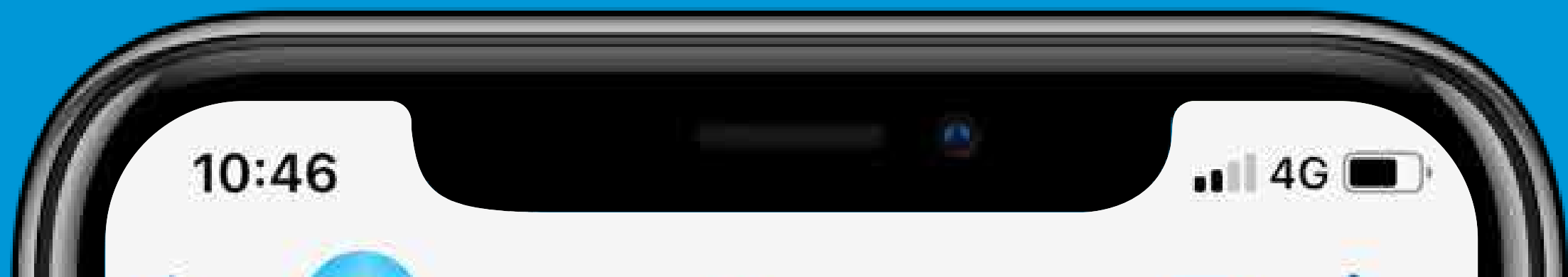

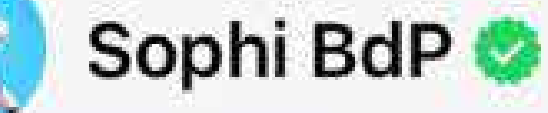

Esto sólo será necesario una vez, voy a iniciar el proceso de registro ¿Acepta los términos y condiciones?

Revísalos en el siguiente enlace: <u>http://bit.ly/</u> TermsAndCond

Además conoce nuestros Términos de Uso de la Información en https://bit.ly/2SrKluz 14:36

Envía el número de las siguientes opciones que deseas :

- 1. Si
- 2. No

0. Para salir del menú de opciones.

14:36

1

14:37 4

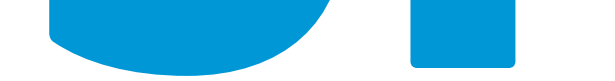

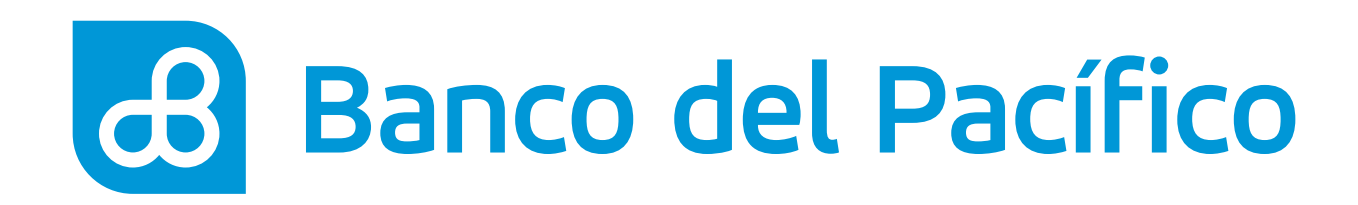

## Selecciona el tipo de pago que deseas realizar:

- Agua
- Luz
- Teléfono
- Tarjeta de Crédito PacifiCard
- Tv Pagada

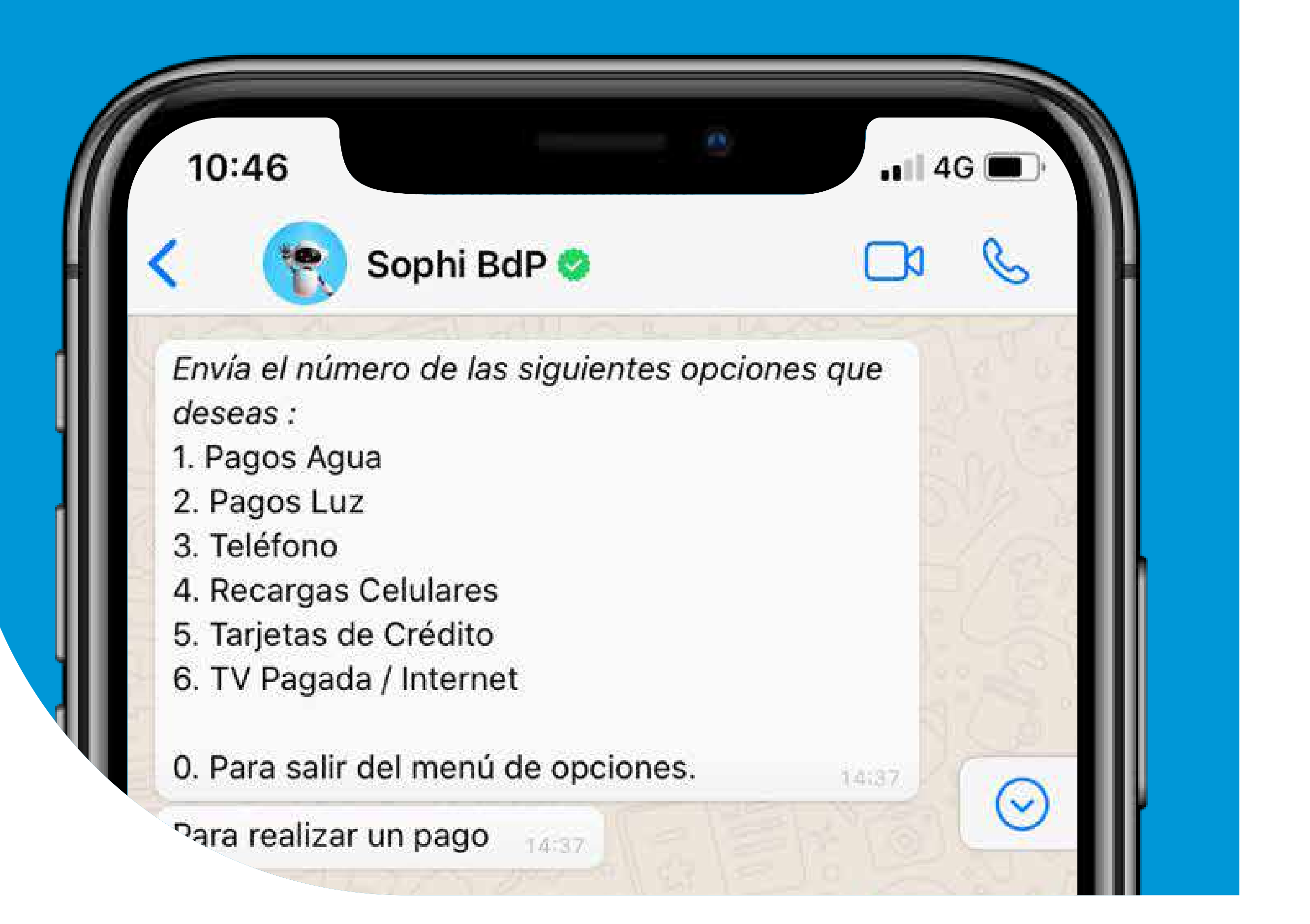

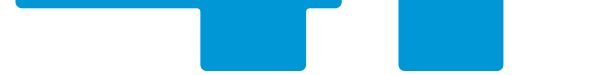

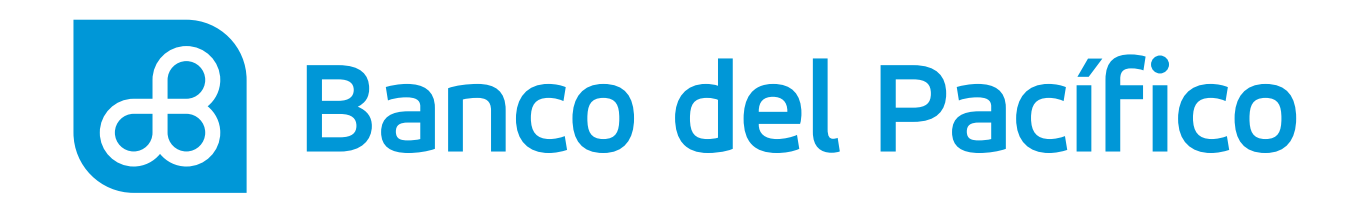

### • Verifica el valor a pagar

 Selecciona la cuenta desde la que realizarás el pago

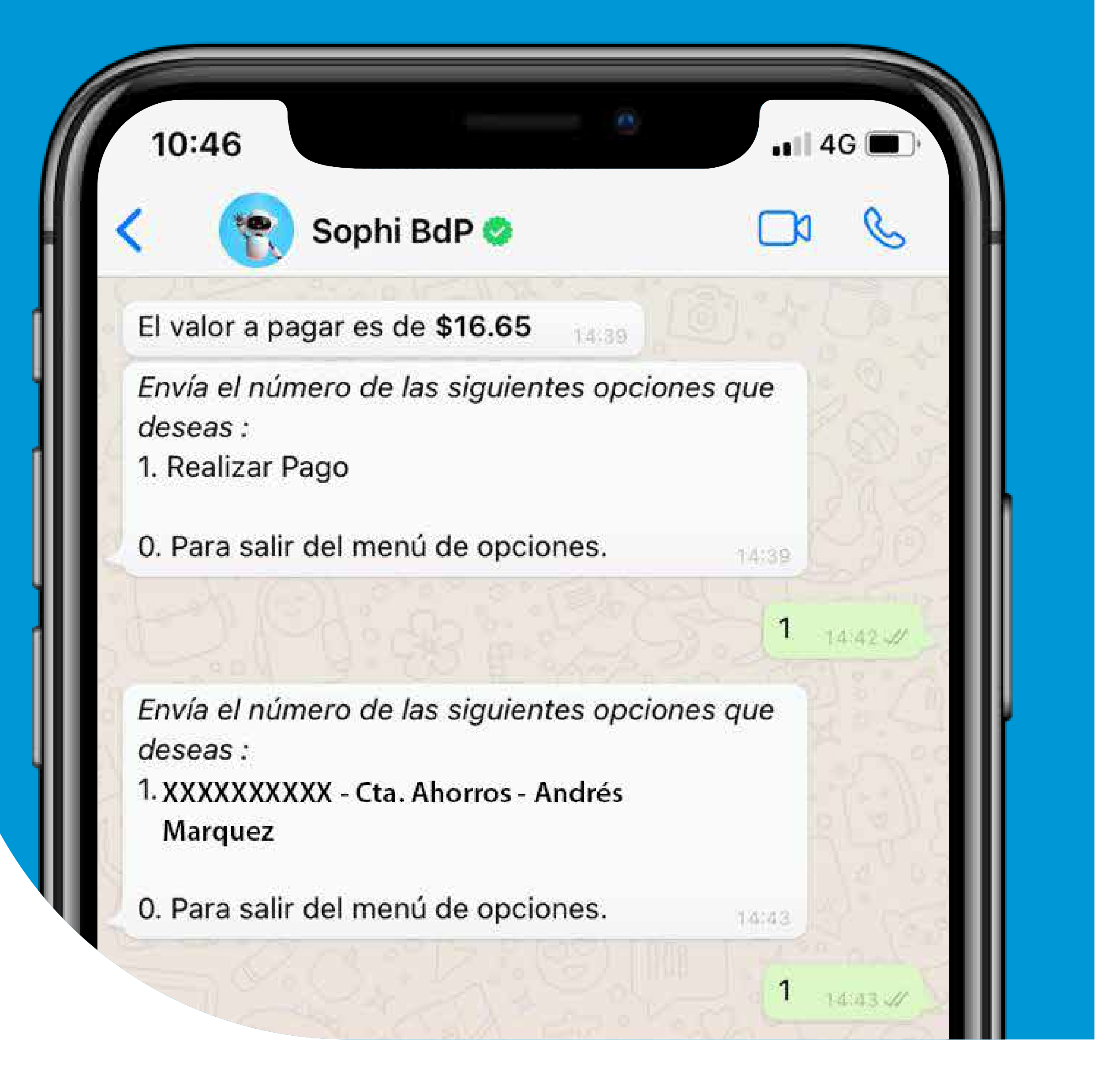

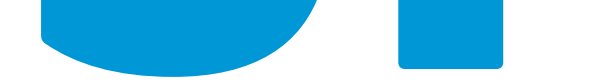

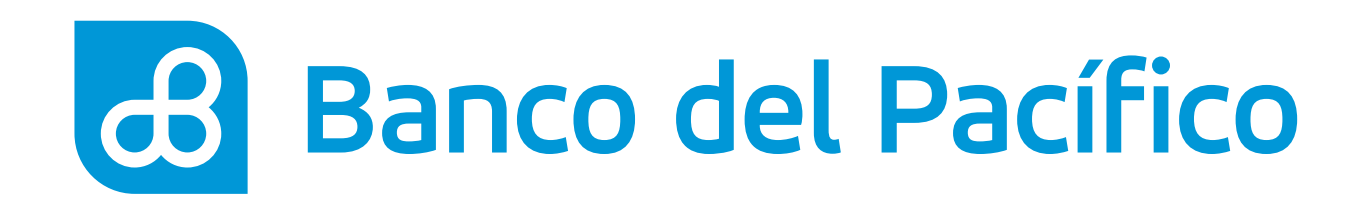

Ingresa el código enviado a tu correo electrónico registrado
¡Listo! Verifica el comprobante de

pago enviado a tu correo

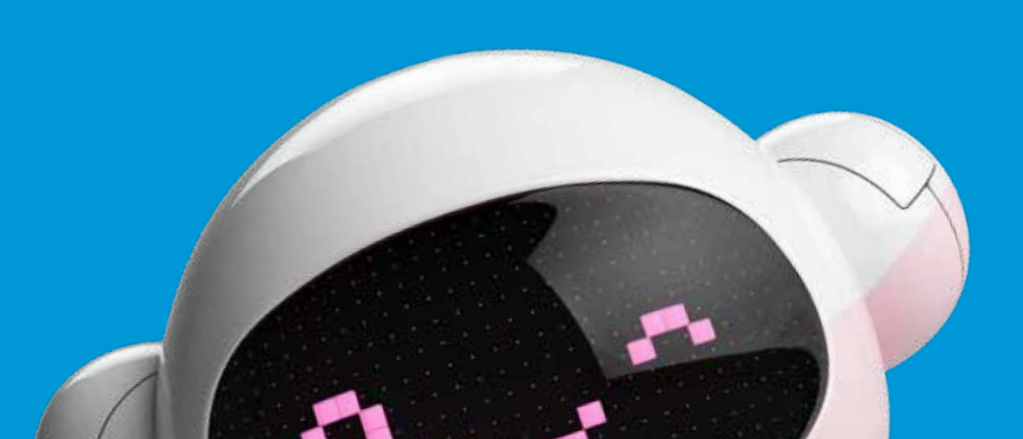

| 10:46                                                                                   | •••• 4G          |
|-----------------------------------------------------------------------------------------|------------------|
| Sophi BdP                                                                               |                  |
| Por favor ingresa el código enviado a tu correo<br>electrónico.                         |                  |
|                                                                                         | 212836           |
| Su pago de CNT por el valor \$16.65<br>5/19/2020 2:43:44 PM fue realizado<br>Sosamente. | en la fecha<br>o |

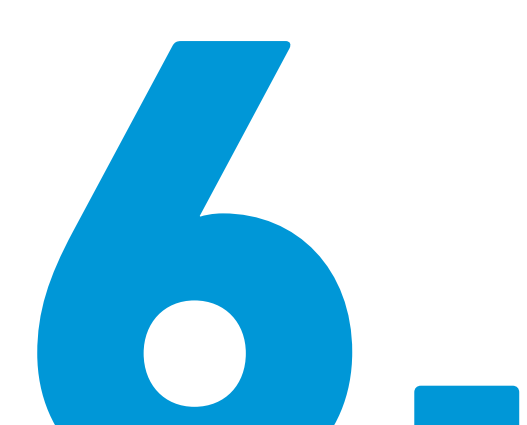

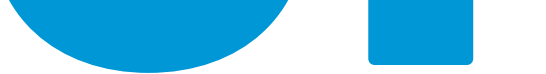

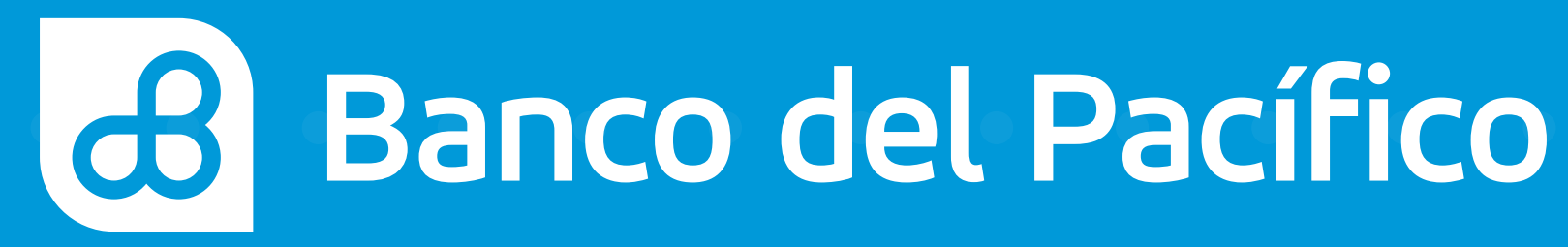